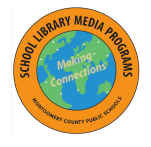

## Searching the Database of Accountable Evaluations (DAE)

MCPS regulation <u>IIB-RA</u> requires that all instructional materials and library books are to be reviewed and evaluated prior to purchase and use with students. DAE includes library books and instructional materials (other than textbooks, family life, health and AIDS materials) evaluated after 2001.

- 1. Navigate to the DAE site: <u>https://dae.mcpsmd.org/</u>. You will not need to login.
- 2. In the **Search DAE** box on the left, type your search term in the Keyword field. Use the dropdown menu in **Search by** to filter your search by Title, Author, ISBN, Publisher, Series or All Above. Choose a search option and click on the blue "Search" button.

| Search D/  | ΑE                               |   |        |
|------------|----------------------------------|---|--------|
| Keyword:   | hydroponics                      |   |        |
| Search by: | Title<br>Title<br>Author<br>ISBN | 2 | Search |
|            | Publisher<br>Series<br>All Above |   |        |

- 3. In the results list, you will see a list of titles related to your search term sorted alphabetically by title. Above the first title, you will see the number of records found.
- 4. At the bottom of the page select "View per page" to change how many records are displayed at once.
- 5. Click the blue title link to see the full record for a select title.

| ngent indexe                                       |
|----------------------------------------------------|
| sher: Running Press                                |
| conject for the Home Gardener                      |
|                                                    |
| 13/01100/13/02                                     |
| ngmt inva                                          |
| Mr. Nerryon, Stewart<br>Steary Very Dates Reside   |
| inght: 1998<br>Ir: Resh, Howard<br>sher: CRC Press |
| oonics: Soilless Gardening Explained               |
| 9781861255609                                      |
| right: 2003                                        |
| M: Bridgewood, Les                                 |
| sher: The Crowood Press                            |
|                                                    |

6. Make sure the title is approved for the grade level(s) with which you are going to use it.

| /                                                                              | If you are purchasing this title for classroom use, make sure <b>TYPE</b> is not Library Material.                                                                                                    |  |  |  |
|--------------------------------------------------------------------------------|----------------------------------------------------------------------------------------------------|--|--|--|
| Library Material                                                               |                                                                                                    |  |  |  |
| Hydroponics for the Home Gardener                                              |                                                                                                    |  |  |  |
| Key Porter Books                                                               |                                                                                                    |  |  |  |
| 1st                                                                            |                                                                                                    |  |  |  |
| 9781550133752                                                                  |                                                                                                    |  |  |  |
| 1992                                                                           |                                                                                                    |  |  |  |
| Kenyon, Stewart                                                                |                                                                                                    |  |  |  |
|                                                                                |                                                                                                    |  |  |  |
| 14.95                                                                          |                                                                                                    |  |  |  |
| Paperback<br>Non-Fiction<br>Bibliography yes<br>Index yes<br>Illustrations yes |                                                                                                    |  |  |  |
| Evaluation Information                                                         |                                                                                                    |  |  |  |
| recommended                                                                    |                                                                                                    |  |  |  |
| 1                                                                              |                                                                                                    |  |  |  |
|                                                                                |                                                                                                    |  |  |  |
| Science(SCI)                                                                   |                                                                                                    |  |  |  |
| Science(SCI)<br>10, 11, 12, 7, 8, 9                                            |                                                                                                    |  |  |  |
|                                                                                | Library Material<br>Hydroponics for the Ho<br>Key Porter Books<br>1st<br>9781550133752<br>1992<br>Kenyon, Stewart<br>14.95<br>Paperback<br>Non-Fiction<br>Bibliography yes<br>Index yes<br>Illustrations yes |  |  |  |

**Note:** If the title is not on the list or not approved for the use you intend, complete an MCPS Form 365-25 for approval. The form can be found at: <a href="http://www.montgomeryschoolsmd.org/departments/forms/pdf/365-25.pdf">http://www.montgomeryschoolsmd.org/departments/forms/pdf/365-25.pdf</a>

\*Approved textbooks (including core books and anchor texts) are in EPIC not DAE. For more information about EPIC see:

http://www.montgomeryschoolsmd.org/departments/elearning/epic/EPICuserguide.pdf